## PASSO A PASSO PARA ENVIO DO MAPA MENSAL DE PRODUTOS CONTROLADOS PELA POLÍCIA FEDERAL AO QUÍMICO RESPONSÁVEL NA UNIPAMPA

- 1) Identificar o processo do mês vigente, enviado aos campi via e-mail
- 2) Clique no número do processo
- 3) Para inserir documentos clique no ícone "incluir documento"

| UNIVERSIDADE FEDERAL DO PAMPA | Menu Pesquisa 🔰 DILAB 🤝 🗮 🗶 🕸 🕫           |
|-------------------------------|-------------------------------------------|
| ■ 23100 008002/2020-76        | T I H 🔿 💋 🖟 👎 📬 II, 🗞 I 🛪 🖻 🖉 💷 🔍         |
| 🔑 Consultar Andamento         | Processo aberto somente na unidade DILAB. |

4) Selecionar "Mapa de Produtos Controlados - Polícia Federal" ou "Retificação/M. Produtos Controlados - Polícia Federal".

| Sei                                          |                 | Menu Pesquisa                                                                                                    | 91.48 💌 🔠 🗷 🛔 🦯 🐗 |
|----------------------------------------------|-----------------|----------------------------------------------------------------------------------------------------|-------------------|
| ■ 83100 005002/2020-76<br>Cricio 6 (0304935) | Gerar Documento | Escolha o Tipo do Documento: 🥯                                                                                                    | 1                 |
| P Consultar Andamento                        |                 | Insee<br>Anexo V - Modelo de Mapil de Riscos<br>DTER: Ciência Mapil de Risco (Formulário)<br>Mapil de Produtos Controlados - Polícia<br>Federal |                   |

5) Preencha os dados para Geração do Documento

| UNIVERSIDADE FEDERAL DO PARPA                |                                                                                                    |
|----------------------------------------------|----------------------------------------------------------------------------------------------------|
| sei                                          | Menu Pesquita 📃 🛛 🖂 🖉 🗱 🕷 🖈 💰                                                                                                    |
| ☐ 23100 000022020-76<br>□ Oficio 6 (0304935) | Gerar Documento                                                                                                    |
| P Consultar Andamento                        | Mapa de Produtos Controlados - Polícia Federal                                                                                                |
|                                              | (Texto Inicial)                                                                                                    |
|                                              | Documento Modelo Texto Padrão                                                                                                    |
|                                              | Nenhum                                                                                                    |
|                                              | CHECTOR :                                                                                                    |
|                                              | (rferessades:                                                                                                    |
|                                              | DIVISAD DE LABORATORIOS (DILABI I DILAB)<br>SETOR DE LABORATORIOS (SIL-BAGE)                                                                  |
|                                              | Classificação por Ass <u>u</u> ntas:                                                                                                    |
|                                              | DID - ORGANIZAÇÃO E FUNCIONAMENTO (inclusive Normas, Regulamentações, Direbizes, Procedimentos, Estudos e/ou Decisões de Caráler Genal) 🚽 🄗 🗮 |
|                                              | Observações desta unidade:                                                                                                    |
|                                              | [Nivel de Acesso]                                                                                                    |
|                                              | Sigiliso Restrito 🖶 Público                                                                                                    |
|                                              | [gontimar Caston ] [götar                                                                                                    |

- 6) Descrição: "ANO-MÊS-CIDADE DO CAMPUS (ex: 2022-12-URUGUAIANA)
- 7) Nível de acesso: "Público"
- 8) Clique em "Confirmar dados"

9) Ao aparecer o Mapa clique no ícone "Editar conteúdo" e preencha a nova janela que será aberta

| UNIVERSIDADE FEDERAL DO FAMPA                                                             |                                                                                  |                                        |                                              | Henu Pesqu           | ba -                      |                      | DILAB 🗸 👬 🕷 🕯 |
|-------------------------------------------------------------------------------------------|----------------------------------------------------------------------------------|----------------------------------------|----------------------------------------------|----------------------|---------------------------|----------------------|---------------|
| 23100.008002/2020-76     Oficio 6 (0304935)     Marea de Produtes Controlados - Polícia F | ¥082/K\$1                                                                        | L III 🗞 🖬                              | 8                                            |                      |                           |                      |               |
| P Consultar Andamento                                                                     |                                                                                  | (                                      |                                              |                      |                           |                      | ĺ             |
|                                                                                           |                                                                                  | SERVIÇO P<br>MINISTÉRI<br>Universidade | ÚBLICO FEDER<br>O DA EDUCAÇ<br>Federal do Pa | AL<br>ÃO<br>mpa      |                           |                      |               |
|                                                                                           | MAPA DE PRODUTOS CONTROLADOS - POLÍCIA FEDERAL                                   |                                        |                                              |                      |                           |                      |               |
|                                                                                           | Local:<br>Responsável pelo preenchimento das informações:<br>E-mail:<br>Més/Áno: |                                        |                                              |                      |                           |                      |               |
|                                                                                           | PRODUTO CONTROLADO                                                               | ESTOQUE<br>ANTERIOR (Lou<br>Kg)        | ENTRADA<br>(Lou Kg)                          | CONSUMO<br>(L ou Kg) | ESTOQUE<br>ATUAL(L ou Kg) | NR DA NOTA<br>FISCAL | PROCEDÊNCIA   |
|                                                                                           | (1)TOLUENO                                                                       |                                        |                                              |                      |                           |                      |               |
|                                                                                           | ACETATO DE ETILA                                                                 |                                        |                                              |                      |                           |                      |               |
|                                                                                           | ACETONA                                                                          |                                        |                                              |                      |                           |                      |               |
|                                                                                           | ACETONITRILA                                                                     |                                        |                                              |                      |                           |                      |               |
|                                                                                           | ACIDO ACETICO                                                                    |                                        |                                              |                      |                           |                      |               |
|                                                                                           | ACIDO BENZOICO                                                                   |                                        |                                              |                      |                           |                      | _             |
|                                                                                           | ÁCIDO CLORÍDRICO                                                                 |                                        |                                              |                      |                           |                      |               |
|                                                                                           | ÁCIDO FÓRMICO                                                                    |                                        |                                              |                      |                           |                      |               |
|                                                                                           | ÁCIDO ORTO-FOSFÓRICO                                                             |                                        |                                              |                      |                           |                      |               |
|                                                                                           | ÁCIDO SULFÚRICO                                                                  |                                        |                                              |                      |                           |                      |               |

10) Após preenchimento clique em "Salvar" e "Assinar"

| Salvar / Assinan / P                                                               | $\bullet \boxtimes \bullet \otimes _{A} h \xrightarrow{A} h \xrightarrow{A} h$ | 4 9 18 19                       | ə <b>с 1</b> (       | a) 💷 🗉              |                           | 0 A 2 4              | 100 %       |  |
|------------------------------------------------------------------------------------|----------------------------------------------------------------------------------------------------|---------------------------------|----------------------|---------------------|---------------------------|----------------------|-------------|--|
|                                                                                    |                                                                                                    |                                 | ٢                    |                     |                           |                      |             |  |
| SERVIÇO PÜBLICO FEDERAL<br>MINISTÉRIO DA EDUCAÇÃO<br>Universidade Federal do Pampa |                                                                                                    |                                 |                      |                     |                           |                      |             |  |
| MAPA DE PRODUTOS CONTROLADOS - POLÍCIA FEDERAL                                     |                                                                                                    |                                 |                      |                     |                           |                      |             |  |
| Responsável pelo preenchimento<br>S-mail:<br>Měs/Ano:                              | s das informações:                                                                                                    |                                 |                      |                     |                           |                      |             |  |
|                                                                                    | PRODUTO CONTROLADO                                                                                                    | ESTOQUE<br>ANTERIOR (Lou<br>Kg) | ENTRADA<br>(L ou Kg) | CONSUMO<br>(Lou Kg) | ESTOQUE<br>ATUAL(L ou Rg) | Nº DA NOTA<br>PISCAL | PROCEDÊNCIA |  |
|                                                                                    | (1)TOLUENO                                                                                                    |                                 |                      |                     |                           |                      |             |  |
|                                                                                    | ACETATO DE ETILA                                                                                                    |                                 |                      |                     |                           |                      |             |  |
|                                                                                    | ACETONA                                                                                                    |                                 |                      |                     |                           |                      |             |  |
|                                                                                    | ACETONITRILA                                                                                                    |                                 |                      |                     |                           |                      |             |  |

- 11) Se necessário anexar Notas Fiscais, clique no número do processo para inserir novos documentos
- 12) Clique no link "Inserir documento"

| UNIVERSIDADE FEDERAL DO PAMPA | Menu Pesquisa DILAB 💙 🔠 🗶 🌶 🧃             |
|-------------------------------|-------------------------------------------|
| E3100 008002/2020-76          | T I H O I R R F I D O I I R E P I R       |
| P Consultar Andamento         | Processo aberto somente na unidade DILAB. |

## 13) Selecione "Externo"

| seil |                 | Menu Pesquisa                                                                                                    | DILAB | × ≣ 8 k ≠ d |
|------|-----------------|----------------------------------------------------------------------------------------------------|-------|-------------|
| SER  | Gerar Documento | Escolha o Tipo do Documento:   Esterno  Externo  ANEXO I - Oficio Circ. nº 3/2021 PROGEPE/UNIPAMPA  Anexo II - Formulário de Justificativa  Anexo II - Formulário de Justificativa  Anexo II - Termo de Referência do GURL_materiais  Ata de Reunião  Contratos: Formulário Solicitação de Empenho  Convocação comum  Dectaração  Despacho  Finanças: Reforço / anulação de empenhos (Formulário)  Oficio  PROGEPE - Acúmulo de Cargo - Ciência da Chefta (Formulário)  PROGEPE - Acúmulo de Cargo - Formulário (Formulário)  PROGEPE - Acúmulo de Cargo - Formulário (Formulário)  PROGEPE - Acúmulo de Cargo - Formulário)  PROGEPE - Acúmulo de Cargo - Formulário)  PROGEPE - Cadastro de Dependentes (Formulário)  PROGEPE - Cadastro de Dependentes (Formulário) | DILAB |             |
|      |                 | PROGEPE - Concessões (* ornidatio)                                                                                                    |       |             |

14) Preencha os dados da planilha "Registrar Documento Externo"

| UNIVERSIDADE FEDERAL DO PAMPA                |                                                                            |                               |                            |
|----------------------------------------------|----------------------------------------------------------------------------|-------------------------------|----------------------------|
| sei                                          |                                                                            | Menu Pesquisa                 | DILAB 💌 🔠 🛚 🎗 🥓 ᆀ          |
| 23100.008002/2020-76     Dificio 6 (0304935) | Registrar Documento Externo                                                |                               | 2orfirmar Dados Voltar     |
| P Consultar Andamento                        | Tipo do Documento:                                                         | Data do Documento:            |                            |
|                                              | Nimero / Nome na Arvore:                                                   | ]                             |                            |
|                                              | Nato-Bjital     Digitalicado nesta Unidade                                 |                               |                            |
|                                              | Remetente:                                                                 |                               | ₽ ₽                        |
|                                              | Interessados:                                                              |                               |                            |
|                                              | DIVISAO DE LABORATORIOS (DILAB) (DILAB)<br>SETOR DE LABORATORIOS (SL-BAGE) |                               | <i>₽</i> <b>≥</b> ×<br>★ ₩ |
|                                              | Classificação por Assyntos:                                                | 1                             |                            |
|                                              |                                                                            |                               | ₽ <b>×</b><br>★₩           |
|                                              | Observações desta unidade:                                                 |                               |                            |
|                                              |                                                                            |                               | 4                          |
|                                              | Nivel de Acesso                                                            |                               | 1                          |
|                                              | Sigiloso Restrito                                                          | Público                       |                            |
|                                              | Anexar Arquivo:<br>Escolher arquivo Nenhum arquivo escolhido               | Lista de Anno 10 militar      |                            |
|                                              | Nome Data                                                                  | Tamanho Usuário Unidade Ações | ·,·                        |
|                                              |                                                                            | [                             | Confirmar Dados Voltar     |

- 15) Tipo de documento: "Finanças:Fatura / Nota fiscal"
- 16) Data do documento: data do dia que está anexando a NF (ex: 05/12/2022)
- 17) Número / Nome da árvore: preencher o número da nota fiscal (ex: 15469)
- 18) Formato: "Nato-Digital"
- 19) Nível de acesso: "Público"
- 20) Escolher Ficheiro: anexar a nota fiscal
- 21) Clique em "Confirmar Dados"

- 22) Caso precise anexar mais de uma nota fiscal, repita os passos 11 ao 21.
- 23) Após inserir toda a documentação encaminhe o processo para o químico responsável, para isso, clique no número do processo
- 24) Clique no ícone "Enviar Processo"

| UNVERBEARE FECERAL DO PANEA | Menu Pesquise DILAB                       | - <b>:: 0</b> 2 ∕ 4 |
|-----------------------------|-------------------------------------------|---------------------|
| 23100 008002/2020-76        | 1 3 4 0 6 9 7 1 0 2 1 1, 8 5 2 6 7 1 9    |                     |
| P Consultar Andamento       | Processo aberto somente na unidade DILAB. |                     |

25) Preencha os dados para Enviar Processo

| UNIVERSIDADE FEDERAL DO PAMPA                                                                                 |                                                                                                    |                    |             |
|----------------------------------------------------------------------------------------------------|----------------------------------------------------------------------------------------------------|--------------------|-------------|
| sei                                                                                                    | Menu Pesquisa                                                                                           | CGSL               | - 📰 🛛 🗍 🧨 🗐 |
| 23100 004258/2024 38     Despacho CGSL 1391599                                                                | Enviar Processo                                                                                         |                    | *           |
| Mapa de Produtos Controlados - Polícia F<br>Mapa de Produtos Controlados - Polícia F<br>P Consultar Andamento | Processos:<br>23100.004256/2024-38 - Mapa de Produtos Controledos - Polícia Federal                     |                    | Flores      |
|                                                                                                    | Unidades:<br>[PGC]<br>PQC - Produtes Químices Controlados                                               | _ <b>₽</b> ₿.<br>× |             |
|                                                                                                    | * ( Z Manter processo aberto na unidade atual<br>Remover anotação<br>* ( Z Enviar e-mail de notificação |                    |             |
|                                                                                                    | Retorno Programado         O Data certa         Prazo em días                                           |                    |             |

- 26) Unidades: "PQC Produtos Químicos Controlados"
- 27) Selecione a caixa "Manter processo aberto na unidade atual" (caso queira acompanhamento do processo)
- 28) Selecione "Enviar e-mail de notificação"
- 29) Clique em "Enviar".